## Printing – Printing Prescriptions In Outpatient Clinics (Sunshine Pod 1, Footscray Level 2)

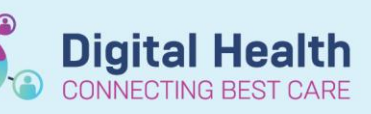

Digital Health Quick Reference Guide

## This Quick Reference Guide will explain how to:

Print prescriptions in Outpatient Clinics

This guide only applies to consultation rooms in the following locations:

- Sunshine Hospital: Pod 1
- Footscray Hospital: Level 2
- 1. Identify the "Prescriptions Queue Name"

This information is physically listed on the printer adjacent to the computer.

 Before you "Sign" the prescription order on the "Orders and Referrals" page:

2.A. Select the "-PRESCRIPTION" printer in the "Send To" menu.

If the printer is not listed 2.B. You may locate the printer under "More Printers"

- 3. Click Sign.
- 4. Collect the printed prescriptions.

| Vindows Print Queue Name | SH-LVG-POD1-PBS-02         |
|--------------------------|----------------------------|
| Prescriptions Queue Name | SH-POD1-ROOM1-PRESCRIPTION |
| IP Address               | 10.98.74.115               |
| EMR Print Queue Name     | shoutpbs11                 |

|                   | to create sequence:                                                                                                    |                                                                                                    |
|-------------------|----------------------------------------------------------------------------------------------------|----------------------------------------------------------------------------------------------------|
| earch:            | 🔍 Advanced Optione 🤍 Type: 🍒 Outpatient F                                                                                                    | tecoliption 🧹                                                                                                    |
| έα Up             | 🚮 Home 🚖 Favorites 🔹 🚞 Folders 🦓 Copy 🛛 Folder: Home Orders                                                                                                    | Search within: All 🗸                                                                                                    |
| Orders for 1      | Signature                                                                                                    |                                                                                                    |
| () B              | ♥ Order Name Status Start Details                                                                                                    |                                                                                                    |
| FH OP IN          | NVALID Fin#:30281752 Admit: 29/11/2023 02:18                                                                                                    |                                                                                                    |
| Medicat           | tions                                                                                                    |                                                                                                    |
|                   | paracetamol Prescribe 17/04/2024 10:49 2 tab(s), Oral, Tablet, T                                                                                                    | DS, Qty: 100 tab(s), Refill(s) 0, PBS                                                                                                    |
|                   | (paracetamol 500 mg                                                                                                    |                                                                                                    |
|                   |                                                                                                    |                                                                                                    |
|                   |                                                                                                    |                                                                                                    |
|                   |                                                                                                    |                                                                                                    |
|                   |                                                                                                    |                                                                                                    |
|                   |                                                                                                    |                                                                                                    |
| Details fo        | la paracetamoi (paracetamoi 500 mg orai tablet)                                                                                                    | Z.A Send To: SH-POD1-ROOM2-PRESCRIPTION on SHPRINT4 (from WH189411) in session 282 *                                                          |
| Datalla           | TE Order Commente Ch Diseases PDD                                                                                                    | SH-POD1-ROOM2-PRESCRIPTION on SHPRINT4 (from WH189411) in session 282                                                                         |
| Details           | 📺 order comments 🖉 blagnoses 🔛 PBS                                                                                                    |                                                                                                    |
| lose              | *Route of Administra *Frequency Duration                                                                                                    | *Disp Addbe PDP (from A2C17VA200) in session 323                                                                                              |
| _                 |                                                                                                    | 2.B Mailroom (from AZCTXVA208) in session 323                                                                                                 |
| 2 tab             | ET0021874AEBCB (from WH189411) in session 282                                                                                                    | More Printers >                                                                                                    |
|                   | Mailroom (from WH189411) in session 282                                                                                                    |                                                                                                    |
|                   | Marrie Brinne BDF                                                                                                    | Do Not Send: called to pharmacy (Rx)                                                                                                    |
|                   | Microsoft Print to PDP                                                                                                    | Do Net South complex sizes to extinct (Re)                                                                                                    |
| s.                | Microsoft Print to PDF (from WH189411) in session 282                                                                                                    | Do Not Send: samples given to patient (ix)                                                                                                    |
| -                 | OneNote (Desktop) (from WH189411) in session 282                                                                                                    | Do Not Send: other reason (Rx)                                                                                                    |
|                   | Orablete for Windows 10 (form Wild 100411) in section 202                                                                                                    |                                                                                                    |
|                   | Onevote for windows 10 (from wr 109411) in session 202                                                                                                    | Other                                                                                                    |
|                   | FULLING OUTD LIFE OI as shares the 1960 (11) a series of 202                                                                                                    | PBS Code:                                                                                                    |
|                   | SH-EVG-OUTP-MPD-OT on shprinte (from WH (69411) in session 262                                                                                                    |                                                                                                    |
|                   | SH-LVG-D01P-NRD-01 on shprint4 (from WH189411) in session 282<br>SH-LVG-P0D1-PBS-02 on shprint4 (from WH189411) in session 282                                                                                                    |                                                                                                    |
|                   | SH-LVG-POID-PBS-02 on shprint4 (from WH189411) in session 282 SH-LVG-POID-PBS-02 on shprint4 (from WH189411) in session 282                                                                                                    | PBS Script Number: 72,393,748                                                                                                    |
|                   | SH-LVG-OUT-WRD-OT on sprint4 (from WH169411) in session 282<br>SH-LVG-POD1-P85-02 on shprint4 (from WH189411) in session 282                                                                                                    | PBS Script Number: 72,393,748                                                                                                    |
| PBS Appro         | SH-LVG-POD1-PBS-02 on shprim4 (from VH-189411) in session 282<br>SH-LVG-POD1-PBS-02 on shprim4 (from VH-189411) in session 282<br>revealed Number                                                                                                    | PBS Script Number 72,393,748 Brand Substitution Not Permitted: Yes:  No                                                                       |
| PBS Appre         | SP-V2-VUI-PMT-V-UI apprint (from WH18941) in session 22     SP-VUI-POIDT SE2 on apprint4 (from WH18941) in session 22                                                                                                    | P85 Script Number: 72,393,748 Brand Substitution Not Permitted: C Yes C No                                                                    |
| PBS Appro         | 3Pr-LVD-01 - IndrU-01 en system VH189411 (in session 282     42-VVD-020-12-So on shprims (from VH189411) in session 282     VVD-020-12-So on shprims (from VH189411)     In session 282     VVD-020-12-So on shprims (from VH189411)     In session 282     VVD-020-12-So on shprims (from VH189411)     In session 282     VVD-020-12-So on shprims (from VH189411)     In session 282     VVD-020-12-So on shprims (from VH189411)     In session 282     VVD-020-12-So on shprims (from VH189411)     In session 282     VVD-020-12-So on shprims (from VH189411)     In session 282     VVD-020-12-So on shprims (from VH189411)     In session 282     VVD-020-12-So on shprims (from VH189411)     In session 282     VVD-020-12-So on shprims (from VH189411)     In session 282     VVD-020-12-So on shprims (from VH189411)     In session 282     VVD-020-12-So on shprims (from VH189411)     In session 282     VVD-020-12-So on shprims (from VH189411)     So of the shprims (from VH189411)     So of The shprims (from VH189411)     So of The shprims     So of The shprims | PES Script Number, 72,393,748 Brand Substitution Not Permitted: ( Yes ( No) Stop Dete/Time: """"" ( ) ( ) ( ) ( ) ( ) ( ) ( ) ( ) (           |
| PBS Appro<br>Type | 3H-S4-00101-Intervention (Interment (Interment (Interment))     3H-S4-00101-Intervention     3H-S4-001-Intervention     3H-S4-001-Intervention     3H-S4-0011-Intervention     3H-S4-0011-Intervention     3H-S4-0011-Intervention     3H-S4-0011-Intervention                                                                                                    | PBS Script Number 72,383,748 Brand Substitution Not Permitted: Vise  Stop Deter/Time  Stop Deter/Time  AEST                                   |
| PBS Appro         | 241-32-0019-2402-0019-2402-000-000-000-000-000-000-000-000-00                                                                                                    | PBS Script Number, 72,393,748<br>Brand Substitution Not Permitteet. (* Yes (* No)<br>Stop Deta/Time: ************************************     |
| PBS Appro<br>Type | SPECIO 0019- MDV-00 on papende (mon WHISHII) in a tassin 24<br>SPECIO 0019- MDV-00 on appende (mon WHISHII) in a tassin 22<br>SPECIO Number<br>SPECIO Number<br>Of Therapy: C Acute<br>Maintenance                                                                                                    | PES Sorjet Number:<br>72,393,748<br>Brand Substitution Net Permittes<br>Step Date Time:<br>************************************               |
| PBS Appro         | 24+34/0019-introduce and primed (from WH18411) is associated<br>24/4/04-2010-18522 on ubgrindd (from WH18411) is associated<br>roval Number<br>c of Therapy: C Acute                                                                                                    | PES Conjet Number:<br>72,199,744<br>Brend Substitution Net Permitteek<br>Stop Deer/Time<br><sup>10777777777777777777777777777777777777</sup>  |
| PBS Appro         | 341-GV0019-MrDV-V on paperine (intern writiski) in a Isson 24<br>341-GV0019-MrDV-V on paperine (intern Writiski)) in asson 24<br>241-GV0019-MrDV<br>241-GV0019-MrDV<br>C Acute<br>Maintenance                                                                                                    | PBS Script Number: 72,393,748<br>Brand Substitution Not Permitted: Yes: Ro<br>Stop Date/Time: """""" Ro<br>Phint Prescriber Number: R Yes: No |

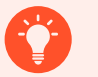

## **Further information**

For further information on prescribing please refer to the <u>QRG "Medications – Outpatient Prescribing"</u> on the <u>Digital Health Website (digitalhealth.wh.org.au)</u>.